| 목                                                                                                  | 차                                                                                                    |
|----------------------------------------------------------------------------------------------------|----------------------------------------------------------------------------------------------------|
| 1 전체 메뉴 구성                                                                                         | 다) 자산등록<br>① <sup>자산관리</sup>                                                                          |
| 2 세부 메뉴 구성                                                                                         | 라) 자산조회                                                                                               |
| <ul> <li>가) 메인 화면</li> <li>① 로그인</li> <li>② 메인 화면 내용</li> </ul>                                    | <ol> <li>자산 현황</li> <li>자산 변경 내역</li> <li>자산 수리 내역</li> <li>4 자산 대여 내역</li> <li>5 자산 메모 내역</li> </ol> |
| 나) 기초등록<br>① 품목관리<br>② 위치관리                                                                        | <ul> <li>이 아닌 매그 매가</li> <li>⑥ 자산 이력카드</li> <li>⑦ 자산 집계</li> </ul>                                    |
| <ul> <li>③ 부서관리</li> <li>④ 업체관리</li> <li>⑤ 사원관리</li> <li>⑥ 환경설정(공통)</li> <li>⑦ 환경설정(개별)</li> </ul> | 마) 재물조사<br>① 재물조사관리                                                                                   |

페이지 1/31

#### 바) 보조관리

- ① 최신버젼 업데이트
- ② 데이터 백업/복원
- ③ 엑셀 데이터 가져오기
- ④ 데이터 초기화

## 사) PDA연동

- ① PDA로 데이터 내보내기
- ② PDA의 데이터 가져오기
- ③ PDA 사용등록

# 아) 원격지원

# 자) 정품등록

① 정품사용등록

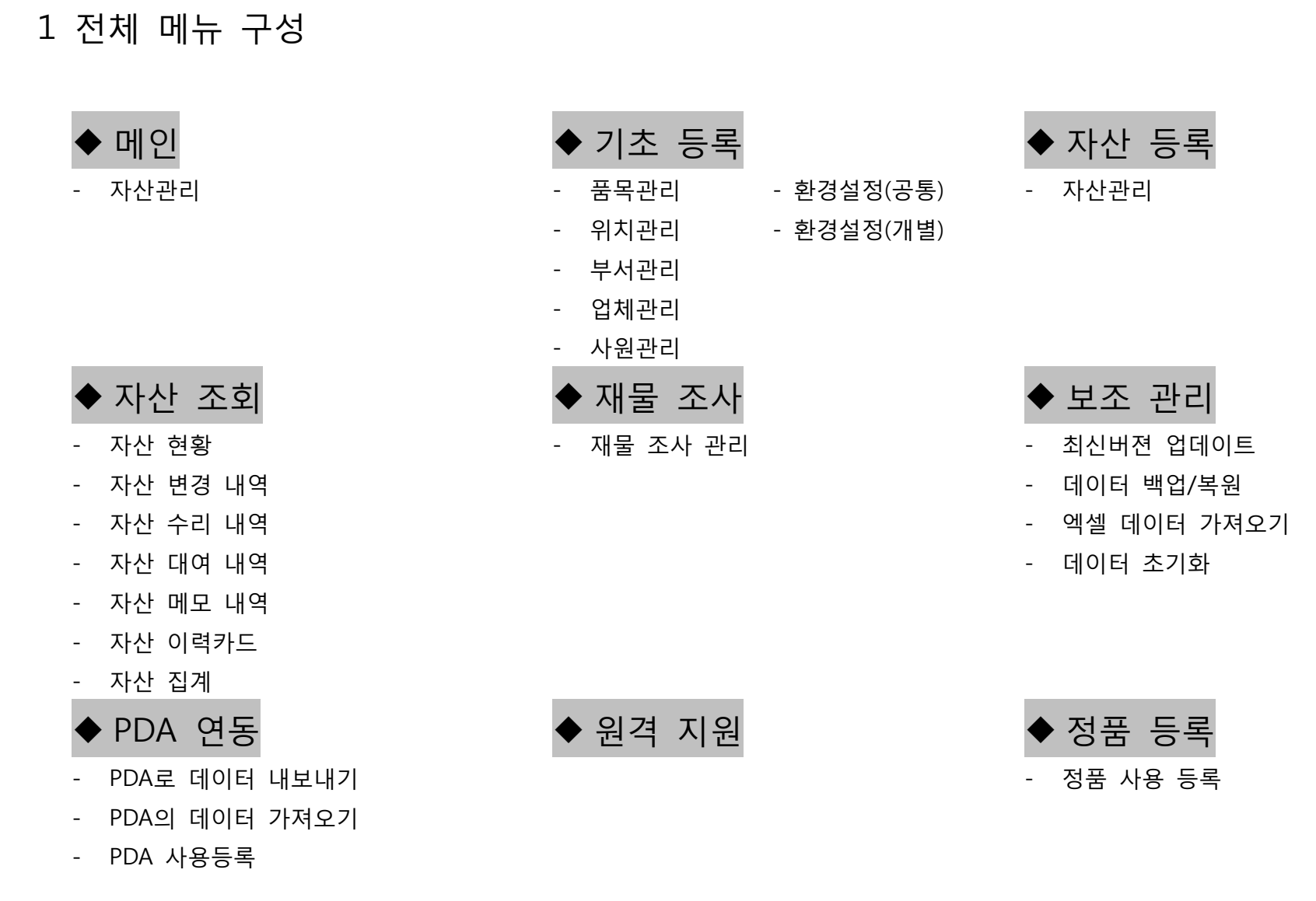

페이지 3/31

|              | OFT<br>ADER         | 자산현황/ | <sup>취득/이력/실사관리</sup> |
|--------------|---------------------|-------|-----------------------|
| LOGIN        |                     | Ver 1 | .0,10629,1            |
| <b>ि</b> • 0 | 이디 ADMIN<br>호 엔터를   | 치세요.  | 로그인                   |
|              | and unimpediate too |       |                       |

- 2 세부 메뉴 구성
  - 가) 메인 화면
    - ① 로그인
      - 등록된 아이디와 비밀번호를 입력 후 확인을 클릭합니다.

로그인 화면

| 📰 자산관리P      | ro Ver.1.0.10629.1 - [자산 관리] | 1                                              |                                                 |                         |                   |                                                                                         |         |                                                           |            |             |         | _ 0           | x          |
|--------------|------------------------------|------------------------------------------------|-------------------------------------------------|-------------------------|-------------------|-----------------------------------------------------------------------------------------|---------|-----------------------------------------------------------|------------|-------------|---------|---------------|------------|
| 📓 기초등8       | 록 자산등록 자산조회 지                | 내물조사                                           | 보조관                                             | al bda                  | 원 <b>격지원</b> 정풍동4 | 특 장(W) 종료(X)                                                                            |         |                                                           |            |             |         | -             | <i>5</i> > |
| 1조등록         | []. 유 영제등록 사원등록 자산관리         |                                                | 황 변경                                            | ·<br>경내역 수리내            | 역 대여내역 미모         |                                                                                         |         |                                                           |            |             |         | 미진소프트         |            |
| <b>2</b> 7 8 |                              | 9 보유                                           |                                                 | 3 3171:0                | 한계금액: 13,78       |                                                                                         |         |                                                           | 🔓 추가 Fi    | 2 🕑 수정 F3 🔓 | 삭제 F4 물 | ) 액셀 F8 💢 닫기( | (C)        |
|              |                              | 3                                              | 4(F): 🖟                                         | ₩산명 ▾                   | 48+ <b>-</b>      |                                                                                         | 조회 F5 🝺 | : 바코드 라벨 인쇄                                               | 현재물(한물) 인쇄 | •           |         |               |            |
|              | 2.                           | 9 자신<br>9 품<br>9 자<br>9 모<br>9 시<br>9 구<br>9 구 | ·코드: 4<br>전 목 전 명 명 감 같<br>산 명 명 감 각 차<br>배 제 차 | (퓨터<br>(퓨터 문체<br>(보드립시스 |                   | D 사용상태: 사용<br>D 바 코 드:<br>D 부 시:영업부<br>D 위 치:영업소사<br>D 담 당 자:<br>D 사 용 자: 이봉민<br>D 제 모: | 무실      | D 히득일자: :<br>D 추가한목2:<br>D 추가함목3:<br>D 추가함목3:<br>D 추가함목4: | 2010-01-01 |             |         | 1             |            |
| 풍옥별          | 위치별 부서별                      | No                                             | 코드                                              | 풍목                      | 자산명               | 모델명                                                                                     | 시리얼     | 규격                                                        | 취득일자       | 휘둑가역        | 부서      | 위치            |            |
| - E 전체       | (14)                         | 1                                              | 3                                               | 노트북                     | 노트북PC             | 엑스노트                                                                                    | 1111    | 13.3만치                                                    | 2010-01-01 | 1,300,000   | 총무부     | 영업소사무실        |            |
| - ē-ē i      | IT 자산 (14)                   | > 2                                            | 4                                               | 컴퓨터                     | 컴퓨터본체             | 삼보드림시스                                                                                  |         |                                                           | 2010-01-01 | 0           | 영업부     | 영업소사무실        |            |
|              | 컴퓨터 (7)<br>미니터 (3)           | 3                                              | 5                                               | 모니터                     | 모니터               | 삼성 19인치                                                                                 |         |                                                           | 2011-01-01 | 350,000     | 영업부     | 영업소사무실        |            |
|              | 프린터 (0)                      | 4                                              | 6                                               | PDA                     | PDA               | 블루버드bip1300                                                                             |         |                                                           | 2010-01-01 | 1,000,000   | 영업부     | 영업소사무실        |            |
|              | PDA (1)                      | 5                                              | 7                                               | 노트북                     | 노트북               | 삼성노트북                                                                                   |         |                                                           | 2010-01-01 | 1,200,000   | 영업부     | 영업소사무실        | _          |
| 6.0          | 비품(0)                        | 6                                              | 8                                               | 노트북                     | 노트북               | 소니Z                                                                                     |         |                                                           | 2010-01-01 | 2,000,000   | 영업부     | 고객센터회의실       |            |
| H H          | 책상(0)                        | 7                                              | 9                                               | 컴퓨터                     | 컴퓨터본체             | 17                                                                                      |         |                                                           | 2010-01-01 | 1,700,000   | 개발부     | 전산실           | 최순         |
|              | STAF (0)                     | 8                                              | 10                                              | 컴퓨터                     | 컴퓨터본체             | 15                                                                                      |         |                                                           | 2010-01-01 | 1,400,000   | 개발부     | 견산실           |            |
|              |                              | 9                                              | 11                                              | 모니터                     | 모니터               | 삼성24인치와                                                                                 |         |                                                           | 2010-01-01 | 500,000     | 개발부     | 전산실           | _          |
|              |                              | 10                                             | 12                                              | 모니터                     | 모니터               | LG22인치와이드                                                                               |         |                                                           | 2010-01-01 | 300,000     | 개발부     | 견산실           |            |
|              |                              | 11                                             | 13                                              | 컴퓨터                     | 일체형본체             | 삼보01                                                                                    |         |                                                           | 2010-01-01 | 1,000,000   | 고객지원부   | 고객센터사무실       | -          |
|              |                              | 12                                             | 14                                              | 컴퓨터                     | 일체형본체             | 삼보02                                                                                    |         |                                                           | 2010-01-01 | 1,000,000   | 고객지원부   | 고객센터사무실       |            |
|              |                              | 13                                             | 15                                              | 컴퓨터                     | 일체형본체             | 삼보03                                                                                    |         |                                                           | 2010-01-01 | 1,000,000   | 고객지원부   | 고객센터사무실       |            |
|              |                              | 14                                             | 16                                              | 컴퓨터                     | 일체형본체             | 삼보04                                                                                    |         |                                                           | 2010-01-01 | 1,000,000   | 고객지원부   | 고객센터사무실       |            |
|              |                              |                                                |                                                 |                         |                   |                                                                                         |         |                                                           |            |             |         |               | •          |
|              |                              | 2                                              | 변경내역                                            | 🕺 🔆 수리                  | ୟ ସ୍ 🛛 🐼 ପୋଡ଼ା 🖓  | 1역 🚽 📴 메모내역                                                                             |         |                                                           |            |             |         |               |            |
|              |                              | No                                             | 변경                                              | 일시                      | 변경구분              | 변경전                                                                                     |         | 변경후                                                       | 5          | 경자          |         |               |            |
|              |                              | E t                                            | 경내역                                             | 삭제                      |                   |                                                                                         |         |                                                           |            |             |         |               |            |

② 메인 화면 내용

로그인 후 프로그램 실행과 동시에 메인 화면 에는 자산관리 화면이 열립니다.

2011-06-29 ADMIN (관리자)

메인 화면

| ▲ 자산관리Pro Ver.10.10629.1       기초등록 자산등록 자산조회 재물조사 보조관리 PDA 원격지원 정품등록 창(W) 종료(X)       ○     ○       ○     ○       ○     ○       ○     ○       ○     ○       ○     ○       ○     ○       ○     ○       ○     ○       ○     ○       ○     ○                                                                                                    |
|----------------------------------------------------------------------------------------------------|
| I 1 조코드 관리       I I 조 산         중목관리       위치관리         I T 자산       중록관리         I T 자산       중록관리         I T 자산       중록관리         I T 자산       중록 응         I T 자산       중록관리         I T 자산       중록관리         I T 자산       중록 응         I T 자산       중록 응         I T 자산       중록 응         I T 자산       중록 응         I T 자산       중록 응         I T 자산       중록 응         I T 자산       중록 응         I T 자산       중록 등         I T 자산       중록 등         I I T 자산       중록 등         I I I 지 산       중록 등         I I I I 지 산       중록 등         I I I I I I I I I I I I I I I I I I I |
| 품목 관리 화면                                                                                                    |

# 나) 기초등록

- ① 품목관리
  - 신규 품목 등록 방법은 새항목이 위치할 폴
     더의 상위폴더를 선택합니다.
     화면의 <sup>추가F2</sup> 버튼을 클릭 후 신규등록
     에 따른 명칭 입력 후 저장을 합니다.

Tip : "계속 등록하기"에 체크를 하고 등록 시에 여러 항목을 신속하게 등록할 수 있습니 다.

| 기초등록 자산등록 자산조회 재물조사 보조관리 PDA 원격지원 정품등록 창(W) 종료(X)                                                                                                    |
|----------------------------------------------------------------------------------------------------|
|                                                                                                    |
| 물 기초코드 관리 다 민 않                                                                                                    |
| • 검색(F):                                                                                                    |
| 품목관리 위치관리 부서관리                                                                                                    |
| ▶ 위치코드                                                                                                    |
| ●       위치코드         ●       パ출         ●       양업소화계실         ●       대구         □ 고객센터사무실       ●         □ 고객센터휴게실       ●         ●       분류:         ●       건산실         ●       명칭         ●       방류:         ●       관류:         ●       평균         ●       평균         ●       평균         ●       평균         ●       ·         ●       ·         ●       ·         ●       ·         ●       ·         ●       ·         ●       ·         ●       ·         ●       ·         ●       ·         ●       ·         ●       ·         ●       ·         ●       ·         ●       ·         ●       ·         ●       ·         ●       ·         ●       ·         ●       ·         ●       ·         ●       ·         ● |
|                                                                                                    |
|                                                                                                    |

# ② 위치관리

- 품목관리 화면과 동일한 방법으로 '추가', '수 정', '삭제'가 가능합니다.

# ③ 부서관리

- 품목관리 와 동일하게 등록 가능합니다.

위치 관리 화면

|                                                                                                    | ④ 업체관리                                                                                     |
|----------------------------------------------------------------------------------------------------|--------------------------------------------------------------------------------------------|
|                                                                                                    | - 신규 업체 등록 방법은 <u>추가F2</u> 버튼 클릭                                                           |
| · 지산관리<br>기초등록 자산등록 자산호회 제물조사 보조관리 PDA 장품등록 원격지원 종료(X)<br>· · · · · · · · · · · · · · · · · · ·                                                                                                     | 후 업체 정보를 입력하고 저장합니다.                                                                       |
|                                                                                                    | - 우편번호 옆 🏧 돋보기를 클릭하면 우편번                                                                   |
| No         코드         업체양         대표자         사업.주민번호         전체번호         탁대론번호         특나는         등 부가(*)         부 대론번호         특 대 문번호         등 부가(*)         부 대 문번호         등 부가(*)         부 대 문번호         등 부가(*)         부 대 문번호         등 부가(*)         부 대 문번호         등 부가(*)         부 대 문번호         등 부가(*)         부 대 문 번호         등 부가(*)         부 대 문 번호         등 부가(*)         부 대 문 번호         부 대 문 번호         부 대 문 번호         부 대 문 빈호         부 대 문 빈호         등 부 대 문 빈호         등 부 대 문 빈호         부 대 문 빈 호         등 부 대 문 빈호         부 대 문 빈호         부 대 문 빈호         부 대 문 빈호         부 대 문 빈호         부 대 문 빈 호         1 0 0 0 0 0 0         1 0 0 0 0 0 0         1 0 0 0 0 0 0         1 0 0 0 0 0 0         1 0 0 0 0 0 0         1 0 0 0 0 0 0         1 0 0 0 0 0 0         1 0 0 0 0 0 0         1 0 0 0 0 0 0         1 0 0 0 0 0 0         1 0 0 0 0 0 0 0         1 0 0 0 0 0 0         1 0 0 0 0 0 0         1 0 0 0 0 0 0         1 0 0 0 0 0 0         1 0 0 0 0 0 0         1 0 0 0 0 0 0         1 0 0 0 0 0 0 0         1 0 0 0 0 0 0         1 0 0 0 0 0 0         1 0 0 0 0 0 0         1 0 0 0 0 0 0         1 0 0 0 0 0 0 0         1 0 0 0 0 0 0         1 0 0 0 0 0 0         1 0 0 0 0 0 0         1 0 0 0 0 0 0         1 0 0 0 0 0 0         1 0 0 0 0 0 0         1 0 0 0 0 0 0         1 0 0 0 0 0 0         1 0 0 0 0 0 0         1 0 0 0 0 0 <t< th=""><th>호 자동 검색기능이 나타납니다.</th></t<> | 호 자동 검색기능이 나타납니다.                                                                          |
|                                                                                                    |                                                                                            |
| → 2 新型:<br>→ 2 新型:<br>→ W표지:<br>→ A/包 示甲번호:                                                                                                    | 국 업체 문덕       > 검색(E): 업체명     ★5★ ▼         교도                                            |
| · 건화번호:<br>> 한대포·                                                                                                    | No 코드 업체명, 대표자 사업.주민번호 전화번호 휴대폰번호 팩스번호                                                     |
| > 해비다·<br>> 팩스번호:                                                                                                    | ▶ 1 0000 사업 수민변호 김미진 123-12-12345 02-123-1234 010-1111-2222 02-234-5678                    |
| › 등당지:<br>› 주반번호:<br>· 주소:<br>· 이배일:<br>· 해묘/개죄:                                                                                                    | 2 0000 용대급 오 용대인 234-34-34567 053-223-1234 010-2222-9999 02-177-8888<br>평소<br>이메일<br>메모/계좌 |
|                                                                                                    | - "검색(F)"에서 조회 구분을 선택 후 검색어                                                                |
| · 계속 등록하기(N) · · · · · · · · · · · · · · · · · · ·                                                                                                    | 를 입력하여 <sup>🔍 조회 F5</sup> 를 하면 해당 업체 정                                                     |
| 업체 관리 화면                                                                                                    | 보를 볼 수 있습니다.                                                                               |
|                                                                                                    | - 데이터를 엑셀로 전환을 원하면 획 엑셀 🕫                                                                  |
|                                                                                                    | 버튼을 클릭하면 엑셀로 전환 후 활용이 가능                                                                   |
|                                                                                                    | 합니다.                                                                                       |

| 🔄 자산                                              | 과 자산관리                                                          |            |                                         |          |         |    |         |           |               |               |
|---------------------------------------------------|-----------------------------------------------------------------|------------|-----------------------------------------|----------|---------|----|---------|-----------|---------------|---------------|
| 기초등록 자산등록 자산조회 재물조사 보조관리 PDA 정품등록 원격지원 창(W) 종료(X) |                                                                 |            |                                         |          |         |    |         |           |               |               |
|                                                   | 🐻 🗓 🚑 🧊 🖳 🔌 🎉 📴 🔟<br>기초도로 에벤도로 사용도로 자사되면 자사형화 비계비에 스키비에 대미비에 조로 |            |                                         |          |         |    |         |           |               |               |
|                                                   |                                                                 | 0 - 100    | - 1920                                  |          | 8 2011- |    |         |           |               |               |
| · 🔙 사험                                            | 일관리                                                             |            |                                         |          | (       |    |         |           |               |               |
| > 겸4                                              | 백(F): 사                                                         | 원명 ▼ /     | +S* ▼                                   |          | 🔍 조회 F5 |    | 🔒 추가 F2 | 🍺 수정 F3 🔮 | 🛓 삭제 F4 🛛 🖻 9 | 엑셀 F8 💢 닫기(C) |
| No                                                | 코드                                                              | 사원명        | 로그인                                     | 부서       | 권한코드    | 직급 | 전화번호    | 휴대폰변호     | 이메일           | 메모            |
| 1                                                 | 000000                                                          | 관리자        | ADMIN                                   | 총무부      | 000     |    |         |           |               |               |
| <mark>▶</mark> 2                                  | 000001                                                          | 나현우        | USER1                                   | 총무부      | 001     |    |         |           |               |               |
| 3                                                 | 000002                                                          | 최상국        |                                         | 개발부      |         |    |         |           |               |               |
| 4                                                 | 000003                                                          | 정대성        | C                                       | 개발부      |         |    |         |           |               |               |
| 5                                                 | 000004                                                          | 오상목        | 🔜 사원                                    | - 「신규등록」 |         |    |         |           | ×             |               |
| 6                                                 | 000005                                                          | 미용민        | -                                       |          |         |    |         |           |               |               |
|                                                   | 000000                                                          | 권태역<br>초고의 |                                         |          |         |    |         |           |               |               |
|                                                   | 000007                                                          | 용시원<br>이에야 |                                         | ·원명:     |         |    |         |           |               |               |
| 10                                                | 000000                                                          | 이세언<br>치시라 | - · 5                                   | 로그인 ID:  |         |    |         |           |               |               |
|                                                   | 000003                                                          | 21/18      |                                         | 로그인 암호:  |         |    |         |           |               |               |
|                                                   |                                                                 |            | <u>,</u> ,                              | ·용권한:    | (권한없음   | )  | -       | •         |               |               |
|                                                   |                                                                 |            |                                         | 루서:      |         |    |         | _         |               |               |
|                                                   |                                                                 |            | , 2                                     | 지금:      |         |    |         | 7         |               |               |
|                                                   |                                                                 |            |                                         | ·        |         |    |         |           |               |               |
|                                                   |                                                                 |            |                                         |          |         |    |         |           |               |               |
|                                                   |                                                                 |            | l í                                     | 두대 근 ·   |         |    |         |           |               |               |
|                                                   |                                                                 |            | ,,,,,,,,,,,,,,,,,,,,,,,,,,,,,,,,,,,,,,, | 비메일:     |         |    |         |           |               |               |
|                                                   |                                                                 |            | > D                                     | ㅔ모:      |         |    |         |           |               |               |
|                                                   |                                                                 |            |                                         |          |         |    |         |           |               |               |
|                                                   |                                                                 |            | 🔲 সাৰ                                   | 속 등록하기([ | V)      |    |         | 🔚 저장(S)   | 🗶 닫기(C)       |               |
|                                                   |                                                                 |            |                                         |          |         |    |         |           |               |               |
|                                                   |                                                                 |            |                                         |          |         |    |         |           |               |               |
|                                                   |                                                                 |            |                                         |          |         |    |         |           |               |               |
|                                                   |                                                                 |            |                                         |          |         |    |         |           |               |               |
|                                                   |                                                                 |            |                                         |          |         |    |         |           |               |               |
|                                                   |                                                                 |            |                                         |          |         |    |         |           |               |               |
|                                                   |                                                                 |            |                                         |          |         |    |         |           |               |               |

⑤ 사원관리
 - 신규 사원 등록은 <sup>▲→가F2</sup> 버튼을 클릭

후 사원정보를 입력하고 저장을 합니다.

Tip : 빨간색 항목은 반드시 입력을 해야만 저장이 가능합니다.

사원 관리 화면

|                                                           | ⑥ 환경설정(공통)                                            |
|-----------------------------------------------------------|-------------------------------------------------------|
| 자산관리<br>기초등록 자산등록 자산조회 재물조사 보조관리 PDA 정품등록 원격지원 창(W) 종료(X) | - 환경설정(공통) 에서는 "사용자 정보" 및                             |
| ○ · · · · · · · · · · · · · · · · ·                       | "자산정보 추가항목" 등록이 가능합니다.                                |
| 🖳 환경설정(공통) - 모든 사용자에게 적용됩니다.(DB에 저장)                      | - '사용자 정보' 란에는 회사명을 입력합니다.                            |
| 일반                                                        | 값 자산관리<br>                                            |
| → 회사명: 미진소프트                                              | 기초등록 사산등록 사산소회 새울소사 모소관리 PDA 성품등록 원격시원 정(W) 송묘(X)<br> |
|                                                           | 교자산 현황                                                |
| · 자산정보 추가항목<br>→ 항목1: ☑ 추가항목1                             | > 품목:<br>> 위치:                                        |
| > 항목2: 💟 추가항목2<br>> 하목3: 🔲                                | → 부서: ④ 취득기간: 2011-06-20 ● ~ 2011-06-20 ● ④ 조회 F5     |
| · · · · · · · · · · · · · · · · · · ·                     | 자산현황 자산변경대역 자산대여내역 자산메모내역                             |
|                                                           | No 1처 사용상태 바코드 메모 추가항목1 추가항목2                         |
|                                                           | 2 A/B                                                 |
|                                                           | 3         사용                                          |
|                                                           | - '자산정보 추가항목' 란에서는 자산현황의                              |
| 불확인(0) ☆ 취소(C)                                            | 필드란을 4개 항목까지 추가 할 수 있습니다.                             |
|                                                           |                                                       |

환경설정(공통) 화면

환경설정(개별) 화면

⑦ 환경설정(개별)

- 환경설정(개별) 에서는 바코드 라벨 인쇄와 관련된 설정이 가능합니다.

Tip : 환경설정(공통)에서 저장한 데이터는 DB에 저장이 되기 때문에 모든 사용자에게 적용이 되며, 환경설정(개별)에서 저장한 데 이터는 PC에 저장이 되기 때문에 설정한 pc 에서만 적용이 됩니다.

# 다) 자산등록 ① 자산관리

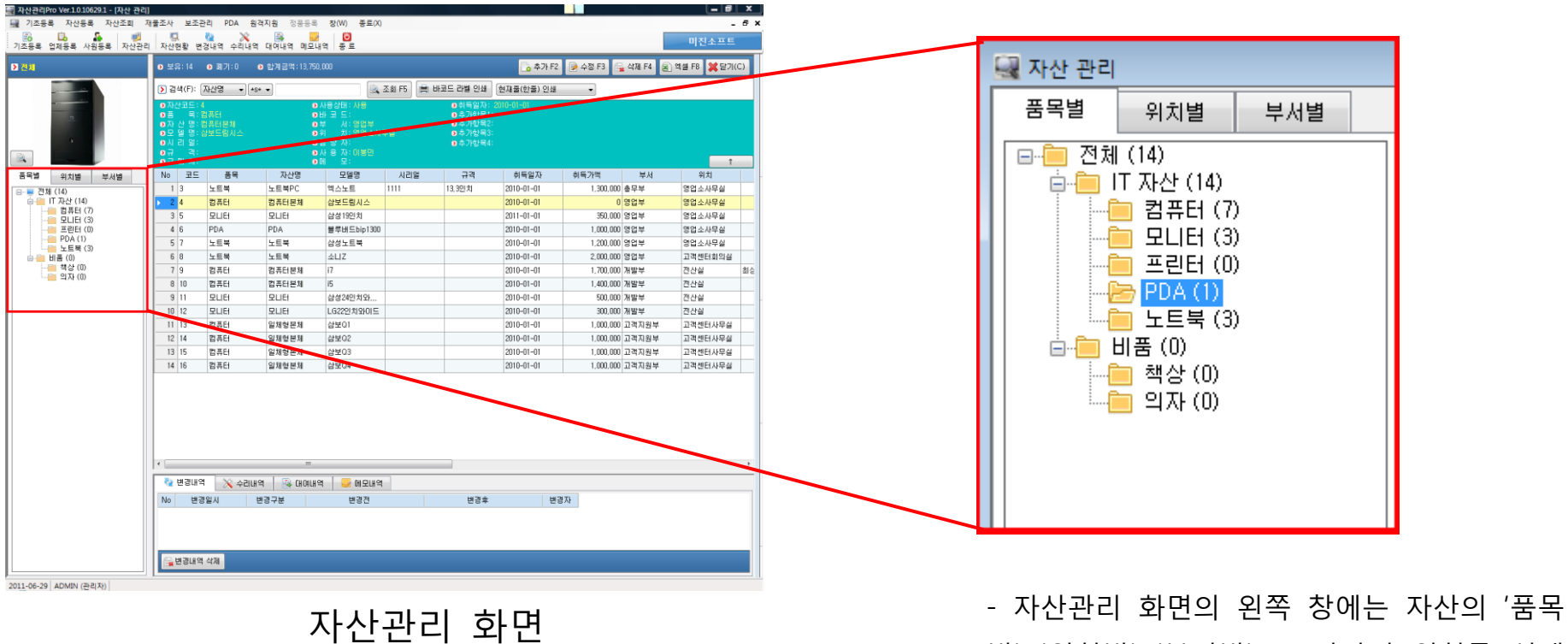

별', '위치별', '부서별' 로 각각의 위치를 선택

하여 볼 수 있습니다.

페이지 12 / 31

| <ul> <li>보</li> </ul>                                                                        | ₽: 12                                                  | 9 폐기:2 🧕                             | 합계금액: 13,750,0                                              | 100                                                                          |            |                                                                                                    | 🕞 추가 F2    | 📄 수정 F3 🔓 | • 삭제 F4 🔳 역 | (쉘 F8 💥 닫기(( | )  |
|----------------------------------------------------------------------------------------------|--------------------------------------------------------|--------------------------------------|-------------------------------------------------------------|------------------------------------------------------------------------------|------------|----------------------------------------------------------------------------------------------------|------------|-----------|-------------|--------------|----|
| <b>)</b> 김                                                                                   | 색(F): 7                                                | 다산명 ▼ *s*                            | •                                                           |                                                                              | 조회 F5 📄 바코 | 코드 라벨 인쇄                                                                                            | 현재줄(한줄) 인쇄 | •         |             |              |    |
| <ul> <li>자</li> <li>중품</li> <li>자</li> <li>모</li> <li>시</li> <li>고 규</li> <li>고 구</li> </ul> | *코드:3<br>목:노<br>산 명:노<br>명:9<br>명:11<br>리 열:11<br>국:13 | .트북<br>.트북PC<br>!스노트<br> 11<br>3.3인치 | 9 시<br>9 년<br>9 두<br>9 두<br>9 두<br>9 두<br>9 시<br>9 시<br>9 대 | +용상태 : 사용<br>+ 코 드 :<br>- 서 : 솔무부<br>치 : 대구<br>+ 당 자 :<br>+ 용 자 : 오상목<br>모 : |            | <ul> <li>) 취득일자:</li> <li>) 추가항목1:</li> <li>) 추가항목2:</li> <li>) 추가항목3:</li> <li>) 추가항목4:</li> </ul> | 2010-01-01 |           |             | t            |    |
| No                                                                                           | 코드                                                     | 품목                                   | 자산명                                                         | 모델명                                                                          | 시리얼        | 규격                                                                                                  | 취득일자       | 취득가액      | 부서          | 위치           |    |
| ▶ 1                                                                                          | 3                                                      | 노트북                                  | 노트북PC                                                       | 엑스노트                                                                         | 1111       | 13.3인치                                                                                              | 2010-01-01 | 1,300,000 | 총무부         | 대구           |    |
| 2                                                                                            | 4                                                      | 컴퓨터                                  | 컴퓨터본체                                                       | 삼보드림시스                                                                       |            |                                                                                                    | 2010-01-01 | 0         | 영업부         | 영업소사무실       |    |
| 3                                                                                            | 5                                                      | 모니터                                  | 모니터                                                         | 삼성19만치                                                                       |            |                                                                                                    | 2011-01-01 | 350,000   | 영업부         | 영업소사무실       |    |
| 4                                                                                            | 6                                                      | PDA                                  | PDA                                                         | 블루버드bip1300                                                                  |            |                                                                                                    | 2010-01-01 | 1,000,000 | 영업부         | 영업소사무실       |    |
| 5                                                                                            | 7                                                      | 노트북                                  | 노트북                                                         | 삼성노트북                                                                        |            |                                                                                                    | 2010-01-01 | 1,200,000 | 영업부         | 영업소사무실       |    |
| 6                                                                                            | 8                                                      | 노트북                                  | 노트북                                                         | 소니Z                                                                          |            |                                                                                                    | 2010-01-01 | 2,000,000 | 영업부         | 영업소회의실       |    |
| 7                                                                                            | 9                                                      | 컴퓨터                                  | 컴퓨터본체                                                       | 17                                                                           |            |                                                                                                    | 2010-01-01 | 1,700,000 | 개발부         | 전산실          | 최승 |
| 8                                                                                            | 10                                                     | 컴퓨터                                  | 컴퓨터본체                                                       | 15                                                                           |            |                                                                                                    | 2010-01-01 | 1,400,000 | 개발부         | 전산실          |    |
| 9                                                                                            | 11                                                     | 모니터                                  | 모니터                                                         | 삼성24인치와                                                                      |            |                                                                                                    | 2010-01-01 | 500,000   | 개발부         | 전산실          |    |
| 10                                                                                           | 12                                                     | 모니터                                  | 모니터                                                         | LG22인치와이드                                                                    |            |                                                                                                    | 2010-01-01 | 300,000   | 개발부         | 고객센터사무실      |    |
| 11                                                                                           | 13                                                     | 컴퓨터                                  | 일체형본체                                                       | 삼보01                                                                         |            |                                                                                                    | 2010-01-01 | 1,000,000 | 고객지원부       | 고객센터사무실      |    |
| 12                                                                                           | 14                                                     | 컴퓨터                                  | 일체형본체                                                       | 삼보Q2                                                                         |            |                                                                                                    | 2010-01-01 | 1,000,000 | 고객지원부       | 고객센터사무실      |    |
| 13                                                                                           | 15                                                     | 컴퓨터                                  | 일체형본체                                                       | 삼보Q3                                                                         |            |                                                                                                    | 2010-01-01 | 1,000,000 | 고객지원부       | 고객센터사무실      |    |
| 14                                                                                           | 16                                                     | 컴퓨터                                  | 일체형본체                                                       | 삼보04                                                                         |            |                                                                                                    | 2010-01-01 | 1,000,000 | 고객지원부       | 고객센터사무실      |    |

자산관리 화면의 왼쪽 창에서 폴더를 선택
 하게 되면, 오른쪽 중간 창에 폴더 내에 들어
 있는 자산이 보여집니다.

자산의 보유 현황 및 자산명 등을 알 수 있
으며, 자산을 선택 할 경우, 화면 상단에 자산
에 대한 상세내역을 볼 수 있습니다.

- 자산은 상태에 따라 색깔 표시가 다르게 나 타납니다.

- 자산의 상태는 '사용', '수리', '대여', '불용', '분 실', '폐기' 의 6가지로 나뉩니다.

| → 코드: []<br>→ 풍목: []<br>→ 자산명: []<br>→ 자산명: []<br>→ 지선명: []<br>→ 지역: []<br>→ 취득입자: 2<br>→ 취득입자: 2 | 011-06-20    |          |         | 이미지 등록<br>이미지 삭제 |
|---------------------------------------------------------------------------------------------------|--------------|----------|---------|------------------|
| › 잔존가액:                                                                                           | TODO         | ▶ 부서:    |         |                  |
| > 위치:                                                                                             |              | › 담당자:   |         |                  |
| • 사용자:                                                                                            |              | > 구매처:   |         |                  |
| › 사용상태: 🛛                                                                                         | \\e <b>→</b> | › 바코드:   |         |                  |
| > 메모:                                                                                             |              |          |         |                  |
| > 추가항목1:                                                                                          |              | > 추가항목2: |         |                  |
|                                                                                                   |              |          |         |                  |
| 📄 계속 등록하기(N)                                                                                      |              |          | 🔚 저장(S) | 💥 닫기(C)          |

- 신규 등록 시에 "품목", "자산명", "위치", "부 서"는 반드시 입력을 하여야 저장이 가능합니 다.

- 또한 자산에 대한 이미지 및 좀더 세부사항 입력이 가능하며, 차후 '수정', '삭제'도 가능합 니다.

| ● 자산코드 : 4    | › 사용상태 : 사용 | ◎ 취득일자: 2010-01-01 |
|---------------|-------------|--------------------|
| ●품 목:컴퓨터      | • 바 코 드:    | • 추가항목1:           |
| >자산명:컴퓨터본체    | ●부 서:영업부    | > 추가항목2:           |
| ●모 델 명:삼보드림시스 | ▶위 치:영업소사무실 | > 추가항목3:           |
| ●시 리 얼:       | ●담당자:       | • 추가항목4:           |
| ●규 격:         | ●사용자:이봉민    |                    |
| ●구 매 처:       | ●메 모:       |                    |

자산관리 화면의 오른쪽 중간 창에서 특정
 자산을 선택하게 되면, 오른쪽 상단 창에서
 그 선택된 자산의 상세 정보를 볼 수 있습니
 다.

- 상세정보 뿐만 아니라, 오른쪽 하단 창에서 '변경내역', '수리내역', '대여내역', '메모내역' 등 도 확인이 가능합니다.

| 隆 변경     | 내역 🛛 🔀 수         | 리내역 🚽 📑 대( | 여내역 🛛 🛃 메모내역 |             |        |
|----------|------------------|------------|--------------|-------------|--------|
| No       | 변경일시             | 변경구분       | 변경전          | 변경후         | 변경자    |
| ▶ 1 2011 | 1-06-08 18:30:30 | 사용자 변경     | 홍지원          | 이채연         | 관리자    |
| 2 2011   | 1-06-29 11:59:32 | 사용상태 변경    | 사용           | 분실          | 관리자    |
|          |                  |            |              |             |        |
| 🕞 변경     | 내역 삭제            |            |              |             |        |
|          |                  |            |              |             |        |
|          |                  | - 변경!      | 내역 탭을 클      | ·릭 하면, 그 선택 | 택되어진 ㅈ |
|          |                  |            |              |             |        |
|          |                  | 산의 _       | L동안의 면경      | 3대역을 볼 수 있  | 있습니다.  |
|          |                  | "H 7-      |              | 비트이 크리된이    |        |
|          |                  | - 면경       | 대역 직제        | 미근글 글닉아니    | 세 변경내역 |
|          |                  | 으 사거       | 니다 기노하다      | ורנ         |        |

| 2   | 변경내역       | 💥 수리내역    | 📑 ពេល | .H9 🛛 🔜 H  | 모내역             |         |        |     |
|-----|------------|-----------|-------|------------|-----------------|---------|--------|-----|
| No  | 요청일자       | 요청내용      |       | 수리일자       | 수리내용            | 수리금액    | 수리업체   | 등록자 |
| 1   | 2011-01-03 | 하드디스크 교체  |       | 2011-01-05 | 삼성하드 300G로 교체   | 600,000 | 디지털프라자 | 관리자 |
| ▶ 2 | 2011-06-28 | 메모리 증설 요청 | ł     | 2011-06-29 | 메모리 2G -> 4G 증설 | 200,000 | 디지털프라자 | 관리자 |
|     |            |           |       |            |                 |         |        |     |
|     | , 수리요청 등록  | 📄 수리요청    | 수정 💞  | 수리 완료      | 🚘 수리 삭제         |         |        |     |

자산에 대한 수리를 하는 경우에는 '수리내역' 탭을 이용하면 됩니다.

자산에 대한 수리를 하는 경우에는 '수리내 역'탭에서 자산에 대한 "수리요청 등록"을 할 수 있습니다.

- 수리요청 등록한 자산에 대해 수정, 삭제,완료가 가능 합니다.

페이지 14 / 31

| 22  | 변경내역       | 🔀 수리 | 내역    | 🗟 सलस | 역 😡      | 메모내역 |            |                  |     |
|-----|------------|------|-------|-------|----------|------|------------|------------------|-----|
| No  | 대여일자       | 대여자  | 대여업   | 체     | 대여       | 메모   | 반납일자       | 반납메모             | 등록자 |
| ▶ 1 | 2011-03-02 | 홍지원  | 디지털프레 | 라자 (  | 이들후 반납예정 |      | 2011-03-04 | 반납예정일에 맞춰 반납 확인함 | 관리자 |

🕞 대여 등록 🍺 대여 수정 🛛 🛩 반납 처리 🛛 🙀 대여 삭제

- 자산관리Pro 에서는 자산에 대한 대여기능 도 제공을 합니다.

- 자산에 대한 '대여 등록', '대여 수정', '반납 처리', '대여 삭제' 가 가능합니다.

| <u>7</u> 2 | 변경내역       | 🔀 수리내역 🛛 🗟 대여내역   | 🛃 메모내역             |     |  |  |  |  |  |  |  |
|------------|------------|-------------------|--------------------|-----|--|--|--|--|--|--|--|
| No         | 작성일자       |                   | 내용                 | 등록자 |  |  |  |  |  |  |  |
| ▶ 1        | 2011-02-24 | 재물조사 시에 수리며부 확인예? | 물조사 시에 수리며부 확인예정 관 |     |  |  |  |  |  |  |  |
| 2          | 2011-03-12 | A/S 예정 장비         |                    | 관리자 |  |  |  |  |  |  |  |

🔁 메모 추가 🛛 📝 메모 수정 🛛 🙀 메모 삭제

- '메모내역' 탭을 이용하여, 자산에 대한 메모 를 추가, 수정, 삭제 가 가능합니다.

| 기초  | 등록 자신                                | 등록 자산조회  | 재물조사 보조 | 관리 PDA 원       | 격지원 정품등록   | 장(W) :<br>교 및 및 | 종료(X)              |           |      |           |  |  |  |
|-----|--------------------------------------|----------|---------|----------------|------------|-----------------|--------------------|-----------|------|-----------|--|--|--|
| 기요? |                                      |          |         |                |            |                 |                    |           |      |           |  |  |  |
| > ≝ | ···································· |          |         |                |            |                 |                    |           |      |           |  |  |  |
| · 1 | ŤI:                                  | - 2      | · 김 8개· |                | 사용상태: 전훼   | •               | HR                 |           |      | (2) 액색 F8 |  |  |  |
|     |                                      |          | ■ 치도기기  | · 2011_06_22   | 2011-06-22 |                 |                    |           |      |           |  |  |  |
| · - |                                      | <u> </u> |         | . 2011-00-22 0 |            |                 | 7016 4. <u>NOS</u> | • ***     |      | 🔍 조회 F5   |  |  |  |
| Х   | ·산현황                                 | 자산변경내역   | 자산수리내역  | 자산대여내역         | 자산메모내역     |                 |                    |           |      |           |  |  |  |
| No  | 코드                                   | 품목       | 자산명     | 모델명            | 시리얼        | 규격              | 취득일자               | 취득가액      | 잔존가액 | 부서        |  |  |  |
| Þ   | 1 3                                  | 노트북      | 노트북PC   | 엑스노트           | 1111       | 13,3인치          | 2010-01-01         | 1,300,000 | (    | 총무부       |  |  |  |
|     | 2 4                                  | 컴퓨터      | 컴퓨터본체   | 삼보드림시스         |            |                 | 2010-01-01         | 0         | (    | 영업부       |  |  |  |
|     | 3 5                                  | 모니터      | 모니터     | 삼성19민치         |            |                 | 2011-01-01         | 350,000   | (    | 영업부       |  |  |  |
|     | 4 6                                  | PDA      | PDA     | 블루버드bip1300    |            |                 | 2010-01-01         | 1,000,000 | (    | 영업부       |  |  |  |
|     | 5 7                                  | 노트북      | 노트북     | 삼성노트북          |            |                 | 2010-01-01         | 1,200,000 | (    | 영업부       |  |  |  |
|     | 68                                   | 노트북      | 노트북     | 소니Z            |            |                 | 2010-01-01         | 2,000,000 | (    | 영업부       |  |  |  |
|     | 79                                   | 컴퓨터      | 컴퓨터본체   | 17             |            |                 | 2010-01-01         | 1,700,000 | (    | 개발부       |  |  |  |
|     | 8 10                                 | 컴퓨터      | 컴퓨터본체   | i5             |            |                 | 2010-01-01         | 1,400,000 | (    | 개발부       |  |  |  |
|     | 9 11                                 | 모니터      | 모니터     | 삼성24인치와        |            |                 | 2010-01-01         | 500,000   | (    | 개발부       |  |  |  |
| 1   | 0 12                                 | 모니터      | 모니터     | LG22인치와이드      |            |                 | 2010-01-01         | 300,000   | (    | 개발부       |  |  |  |
| 1   | 1 13                                 | 컴퓨터      | 일체형본체   | 삼보Q1           |            |                 | 2010-01-01         | 1,000,000 | (    | 고객지원부     |  |  |  |
| 1   | 2 14                                 | 컴퓨터      | 일체형본체   | 삼보Q2           |            |                 | 2010-01-01         | 1,000,000 | (    | 고객지원부     |  |  |  |
| 1   | 3 15                                 | 컴퓨터      | 일체형본체   | 삼보Q3           |            |                 | 2010-01-01         | 1,000,000 | (    | 고객지원부     |  |  |  |
| 1   | 4 16                                 | 컴퓨터      | 일체형본체   | 삼보Q4           |            |                 | 2010-01-01         | 1,000,000 | (    | 고객지원부     |  |  |  |
|     |                                      |          |         |                |            |                 |                    |           |      |           |  |  |  |

자산현황 화면

라) 자산조회

① 자산 현황

- 자산 현황을 각 검색 구분에 따라 조회하는 기능이 제공됩니다.

- 검색 구분으로는 품목, 담당자, 구매처, 위치, 사용자, 사용상태, 바코드, 부서, 취득기간, 기 타(자산명, 모델명, 시리얼, 추가항목 등)으로 검색이 가능합니다.

- Tip : 검색 구분을 선택 하지 않고 조회할 경우 모든 자산이 검색이 되며, 특정 검색 구 분만 선택하여 조회도 가능합니다.

|                                                                                                    |               |                 |          |           |                     |       |        |     | · |  |  |  |
|----------------------------------------------------------------------------------------------------|---------------|-----------------|----------|-----------|---------------------|-------|--------|-----|---|--|--|--|
| 기초등록 자산등록 자신                                                                                                    | 조회 재물조사       | 보조관리 PDA        | 원격지원 정   | 풍등록 창(₩)  | 종료( <u>X</u> )      |       |        |     |   |  |  |  |
| 기초등록 업체등록 사원등                                                                                                    | ■<br>록 자산관리 자 | 🖏 🔂<br>산현황 변경내역 | 수리내역 대여니 | 내역 메모내역 중 | <mark>신</mark><br>료 |       |        |     |   |  |  |  |
| 🔜 자산 현황                                                                                                    |               |                 |          |           |                     |       |        | - 6 |   |  |  |  |
| > 풍목: IT 자산 🔍 → 담당자: 🔍 → 구매치: 🔍 😫 달기(C)                                                                                                    |               |                 |          |           |                     |       |        |     |   |  |  |  |
| · · · · · · · · · · · · · · · · · · ·                                                                                                    |               |                 |          |           |                     |       |        |     |   |  |  |  |
| > 7/A- (2) 7/25/A- (2) 7/25/A- (2/4 → ) 1/22-<br>> ↓ A: (3) 7/25/A- (2/2 → ) 7/17/24/(3/24/2 → 1/27/24/2 → ) 7/17/24/(3/24/2 → 1/27/24/2 → 1/27/24/24/24/24/24/24/24/24/24/24/24/24/24/ |               |                 |          |           |                     |       |        |     |   |  |  |  |
| › 부서: · _ · _ · _ · · · · · · · · · ·                                                                                                    |               |                 |          |           |                     |       |        |     |   |  |  |  |
| 자산현황 자산변경내역 자산대여내역 자산메모내역                                                                                                    |               |                 |          |           |                     |       |        |     |   |  |  |  |
| ■ 변경기21: 2011-06-22 ■+ ~ 2011-06-22 ■+ → 변경자: 🖳 → 변경구분: 2014                                                                                                    |               |                 |          |           |                     |       |        |     |   |  |  |  |
| No 변경일시                                                                                                    | 변경구분          | 변경전             | 변경후      | 변경자       | 품목 법경               | 산명    | 모델명    | 시리얼 |   |  |  |  |
| > 1 2011-06-08 18:25:27                                                                                                    | 품목 변경         | 노트북             | 컴퓨터      | 관리자       | 컴퓨 분석 분경 경          | 본체    | 17     |     |   |  |  |  |
| 2 2011-06-08 18:30:30                                                                                                    | 사용자 변경        | 홍지원             | 이채연      | 관리자       | 컴퓨 사용차 변경,          | 본체    | 삼보Q3   |     |   |  |  |  |
| 3 2011-06-22 10:23:27                                                                                                    | 위치 변경         | 영업소사무실          | 고객센터사무실  | 관리자       | 컴퓨터                 | 컴퓨터본체 | 삼보드림시스 |     |   |  |  |  |
| 4 2011-06-22 10:24:11                                                                                                    | 위치 변경         | 고객센터사무실         | 고객센터회의실  | 관리자       | 컴퓨터                 | 컴퓨터본체 | 삼보드림시스 |     |   |  |  |  |
| 5 2011-06-22 10:24:14                                                                                                    | 위치 변경         | 전산실             | 고객센터회의실  | 관리자       | 컴퓨터                 | 컴퓨터본체 | 17     |     |   |  |  |  |
| 6 2011-06-22 10:27:13                                                                                                    | 사용상태 변경       | 사용              | 수리       | 관리자       | 컴퓨터                 | 컴퓨터본체 | 삼보드림시스 |     |   |  |  |  |
| 7 2011-06-22 10:27:29                                                                                                    | 사용상태 변경       | 수리              | 사용       | 관리자       | 컴퓨터                 | 컴퓨터본체 | 삼보드림시스 |     |   |  |  |  |
| 8 2011-06-22 10:28:16                                                                                                    | 사용상태 변경       | 사용              | 수리       | 관리자       | 컴퓨터                 | 컴퓨터본체 | 삼보드림시스 |     |   |  |  |  |
| 9 2011-06-22 10:28:48                                                                                                    | 사용상태 변경       | 수리              | 사용       | 관리자       | 컴퓨터                 | 컴퓨터본체 | 삼보드림시스 |     |   |  |  |  |
| 10 2011-06-22 10:45:38                                                                                                    | 사용상태 변경       | 사용              | CHOA     | 관리자       | 컴퓨터                 | 컴퓨터본체 | 삼보드림시스 |     |   |  |  |  |
| 11 2011-06-22 10:45:52                                                                                                    | 사용상태 변경       | CHOA            | 사용       | 관리자       | 컴퓨터                 | 컴퓨터본체 | 삼보드림시스 |     |   |  |  |  |
| 4                                                                                                    | 11            |                 |          |           |                     |       |        |     | ŀ |  |  |  |

자산현황 화면

② 자산 변경 내역

자산 변경 내역을 조회하는 기능입니다.
상단의 검색 구분과 하단의 검색구분(변경

기간, 변경자, 변경구분)이 교집합으로 조회가 가능합니다.

#### ③ 자산 수리 내역

- 자산 수리 내역을 조회하는 기능입니다.

'자산 변경 내역' 과 마찬가지로 상단의 검
 색 구분과 하단의 검색구분을 선택하여 조회
 가 가능합니다.

④ 자산 대여 내역

자산 대여 내역을 조회하는 기능입니다.
'자산 변경 내역'과 마찬가지로 상단의 검색 구분과 하단의 검색구분을 선택하여 조회가 가능합니다.

⑤ 자산 메모 내역

- 자산 메모 내역을 조회하는 기능입니다.

'자산 변경 내역'과 마찬가지로 상단의 검
 색 구분과 하단의 검색구분을 선택하여 조회
 가 가능합니다.

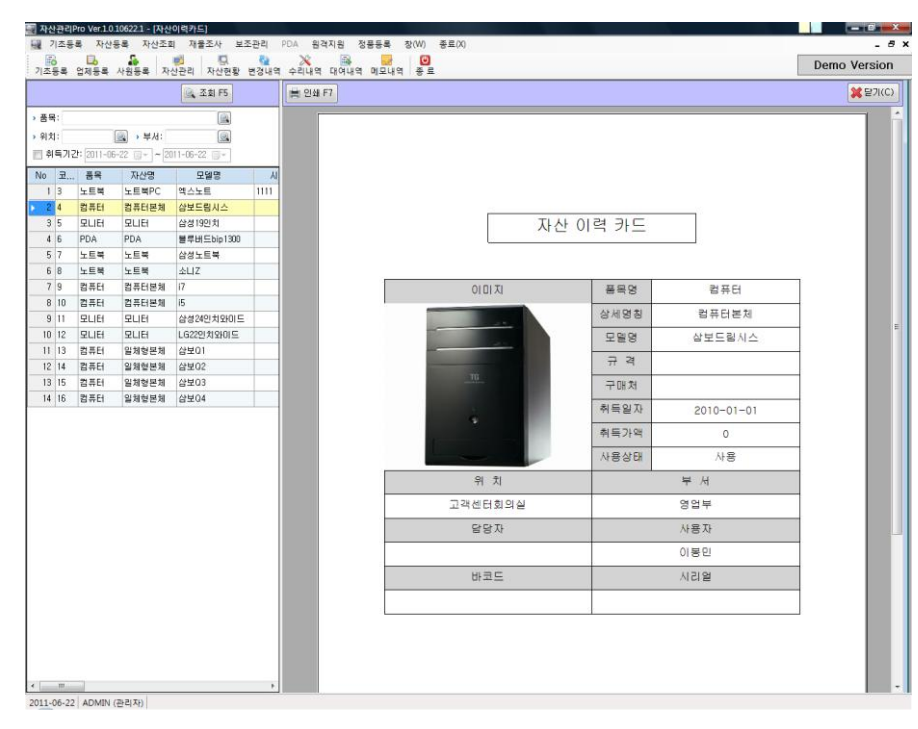

⑥ 자산 이력카드

- 왼쪽 창에서 검색 구분값을 입력하여 자산

을 검색하고 선택을 하게되면, 오른쪽 창에 자산에 대한 이력카드가 생성이 됩니다.

- 자산 이력 카드는 인쇄버튼을 클릭하여 프 린터로 인쇄가 가능합니다.

자산 이력 카드의 내용 변경을 원하시면, 자
 산관리에서 수정이 가능합니다.

자산이력카드 화면

| 4 | 자산         | 관리Pro Ver.1    | .0.10622.1 |        |        |              |         |       |        |                 |
|---|------------|----------------|------------|--------|--------|--------------|---------|-------|--------|-----------------|
| : | 기초등        | 등록 자산등         | 록 자산:      | 조회 재물3 | 5사 보조권 | <u>과리</u> PC | DA 원격지원 | 집 정품등 | 등록 창(W | ) 종료(X)         |
| ; | ]초등        | ) 🛄<br>등록 업체등록 | · 사원등록     | · 자산관리 |        | 다.<br>변경내의   | 역 수리내역  | 대여내역  | 메모내역   | <b>じ</b><br>종 료 |
| E | 고 자        | 산집계            |            |        |        |              |         |       |        |                 |
|   |            |                |            |        |        |              |         |       | Ø      | 엑셀 F8 💥 닫기(C)   |
|   | <b>›</b> 집 | 계기준: 위치        | 별 ▼        |        |        | ) 기간:        | ◎월 ◎    | 분기 🔘  | 년도     | 💿 조히 F5         |
|   | > 품        | 목: 부서          | 2<br>2     |        |        |              | 2011년 👻 | 06월 - | •      |                 |
|   | No         | 분류명            | IT         | 자산     | 비품     |              | 분류계     |       |        |                 |
|   | > 1        | 서울             |            | 4      |        | 0            | l       | 1     |        |                 |
| - | 2          | 대구             |            | 10     |        | 0            | 10      | 2     |        |                 |
|   | 3          | 합계             |            | 14     |        | 0            | 14      | 4     |        |                 |
|   |            |                |            |        |        |              |         |       |        |                 |
|   |            |                |            |        |        |              |         |       |        |                 |
|   |            |                |            |        |        |              |         |       |        |                 |
|   |            |                |            |        |        |              |         |       |        |                 |
|   |            |                |            |        |        |              |         |       |        |                 |
|   |            |                |            |        |        |              |         |       |        |                 |
|   |            |                |            |        |        |              |         |       |        |                 |
|   |            |                |            |        |        |              |         |       |        |                 |
|   |            |                |            |        |        |              |         |       |        |                 |
|   |            |                |            |        |        |              |         |       |        |                 |
|   |            |                |            |        |        |              |         |       |        |                 |
|   |            |                |            |        |        |              |         |       |        |                 |
|   |            |                |            |        |        |              |         |       |        |                 |
|   |            |                |            |        |        |              |         |       |        |                 |
|   |            |                |            |        |        |              |         |       |        |                 |
|   |            |                |            |        |        |              |         |       |        |                 |

- ⑦ 자산 집계
  - 자산 집계 기준은 위치별, 부서별 기준으로
     조회가 가능합니다
  - 자산의 기간은 년도별, 분기별, 월별 조회가 가능합니다.
  - 또한, 품목별로도 집계가 가능합니다.

자산 집계 화면

| 기초등록 자산용        | 등록 지<br><b>동</b> 록 사원 | ⊦산조회<br>등록 │ | 재물<br>1910<br>자산관리 | ·조사<br> | 보조관<br>및<br>!현황 | ·리 PD<br>립경내역 | A<br>4 | 원격지원 정<br>※ · · · · · · · · · · · · · · · · · · · | 풍 | 등록 창(W) 종<br>메모내역 종 5 | 동료( <u>X)</u><br>로 |   |       |             |           |       |
|-----------------|-----------------------|--------------|--------------------|---------|-----------------|---------------|--------|---------------------------------------------------|---|-----------------------|--------------------|---|-------|-------------|-----------|-------|
| 🛃 재물조사          |                       |              |                    |         |                 |               |        |                                                   |   |                       |                    |   |       |             |           |       |
| 🕞 신규 F2 😭       | _ 삭제 F                | 4 🔍          | 조회 Ft              | 5       |                 |               |        |                                                   |   |                       |                    |   |       | 8           | 겍셀 F8 🔀 닫 | 71(C) |
|                 |                       |              |                    |         |                 |               |        |                                                   |   |                       |                    |   |       |             |           |       |
| › 기간: 2011-06-2 | 22 💷 🔻                | ~ 2011       | -06-22             |         | 전:              | 체 일치 쳐        | 121    |                                                   |   |                       |                    |   |       |             |           |       |
| No 실사일자         | 결과                    | 품목           | 위치                 | 부서      | No              | 실사확           | 긴      | 사용상태                                              |   | 품목                    | 위치                 |   | 자산명   | 모델명         | 부서        |       |
| 1 2011-01-20    | 일치                    | 전체           | 전체                 | 전체      | ▶ 1             | 실사전           | •      | 사용                                                | • | 노트북                   | 영업소사무실             | • | 노트북PC | 엑스노트        | 총무부       | 오상    |
| 2 2011-03-09    | 실사전                   | 전체           | 전체                 | 전체      | 2               | 실사전           | •      | 사용                                                | • | 컴퓨터                   | 고객센터회              | • | 컴퓨터본체 | 삼보드림시스      | 영업부       | 이봉    |
| 3 2011-04-12    | 실사전                   | 전체           | 전체                 | 전체      | 3               | 실사전           | •      | 사용                                                | • | 모니터                   | 영업소사무실             | • | 모니터   | 삼성19인치      | 영업부       | 이봉    |
| 4 2011-06-08    | 실사전                   | 프            | 전체                 | 전체      | 4               | 실사전           | •      | 사용                                                | • | PDA                   | 영업소사무실             | • | PDA   | 블루버드bip1300 | 영업부       |       |
|                 |                       |              |                    |         | 5               | 실사전           | •      | 사용                                                | - | 노트북                   | 영업소사무실             | • | 노트북   | 삼성노트북       | 영업부       |       |
|                 |                       |              |                    |         | 6               | 실사전           | -      | 사용                                                | • | 노트북                   | 고객센터회              | • | 노트북   | 소니Z         | 영업부       |       |
|                 |                       |              |                    |         | 7               | 실사전           | -      | 사용                                                | • | 컴퓨터                   | 고객센터회              | • | 컴퓨터본체 | 17          | 개발부       |       |
|                 |                       |              |                    |         | 8               | 실사전           | •      | 사용                                                | • | 컴퓨터                   | 전산실                | • | 컴퓨터본체 | i5          | 개발부       | 정대    |
|                 |                       |              |                    |         | 9               | 실사전           | •      | 사용                                                | • | 모니터                   | 전산실                | • | 모니터   | 삼성24인치와     | 개발부       | 최상    |
|                 |                       |              |                    |         | 10              | 실사전           | •      | 사용                                                | • | 모니터                   | 전산실                | • | 모니터   | LG22인치와이드   | 개발부       | 정대    |
|                 |                       |              |                    |         | 11              | 실사전           | •      | 사용                                                | • | 컴퓨터                   | 고객센터사              | • | 일체형본체 | 삼보Q1        | 고객지원부     | 권티    |
|                 |                       |              |                    |         | 12              | 실사전           | •      | 사용                                                | • | 컴퓨터                   | 고객센터사              | • | 일체형본체 | 삼보Q2        | 고객지원부     | 홍지    |
|                 |                       |              |                    |         | 13              | 실사전           | •      | 사용                                                | • | 컴퓨터                   | 고객센터사              | • | 일체형본체 | 삼보Q3        | 고객지원부     | Olt   |
|                 |                       |              |                    |         | 14              | 실사전           | •      | 사용                                                | • | 컴퓨터                   | 고객센터사              | • | 일체형본체 | 삼보04        | 고객지원부     | 최人    |
|                 |                       |              |                    |         |                 |               |        |                                                   |   |                       |                    |   |       |             |           |       |
| ٠               |                       |              |                    | Þ       | ۲ 🗌             |               |        |                                                   |   | m                     |                    |   |       |             |           | •     |

재물조사 화면

마) 재물조사

① 재물조사관리

- 자산의 실사 재고 파악을 할 경우 재물조사
   관리가 가능합니다.
- 재물조사 등록을 할 경우 신규등록 버튼을 클릭합니다.

| 🔜 재물조사 - 『신규등 | 록]             |
|---------------|----------------|
|               |                |
| > 실사번호:       |                |
| ▶ 실사일자:       | 2011-06-22 🗐 🔻 |
| > 실사담당자:      |                |
| ▶ 실사품목:       |                |
| › 실사위치:       |                |
| ▶ 실사부서:       |                |
|               |                |
| 📄 계속 등록하기(N)  | ● 저장(S) ¥달기(C) |

- 신규등록을 할 경우 실사일자, 실사담당자, 실사품목, 실사위치, 실사부서 등을 선택 하여 저장합니다.

| I 자산관리Pro Ver.1.0.10629.1               |                |          |            |        |   |       |             |              |                           |  |  |  |
|-----------------------------------------|----------------|----------|------------|--------|---|-------|-------------|--------------|---------------------------|--|--|--|
| 기초등록 자산등록 자산조회 재물조사 .                   | 보조관리 PD        | A 원격지원 정 | 품등록 창(₩) 쥥 | 동료(X)  |   |       |             |              |                           |  |  |  |
| · · · · · · · · · · · · · · · · · · ·   | ) 🦣<br>현황 변경내역 | 수리내역 대여나 | 역 메모내역 종 년 |        |   |       |             |              |                           |  |  |  |
| R 2 2 2 4 2 2 2 2 2 2 2 2 2 2 2 2 2 2 2 |                |          |            |        |   |       |             |              |                           |  |  |  |
| 🔂 신규 F2 🕞 삭제 F4 🔍 조회 F5                 | 전체 일치 처        | 121      |            |        |   |       |             | ) 역 <u>(</u> | ⋬ F8 <mark>洋</mark> 닫기(C) |  |  |  |
| > 기간: 2011-06-29 □▼ ~ 2011-06-29 □▼     | No 실사확         | 인 사용상태   | 품목         | 위치     |   | 자산명   | 모델명         | 부서           | 사용자                       |  |  |  |
|                                         | ▶ 1 실사전        | ▼ 사용     | ▼ 노트북      | 대구     | • | 노트북PC | 엑스노트        | 총무부          | 오상목                       |  |  |  |
| No 실사일사 결과 품목 위치 투서                     | 2 실사전          | ■ (HO)   | ▼ 컴퓨터      | 영업소사무실 | • | 컴퓨터본체 | 삼보드림시스      | 영업부          | 이봉민                       |  |  |  |
| ▶ 1 2011-06-23 실사선 전체 전체 전체             | 3 실사전          | ▼ 사용     | ▼ 모니터      | 영업소사무실 | • | 모니터   | 삼성19인치      | 영업부          | 이봉민                       |  |  |  |
|                                         | 4 실사전          | ▼ 사용     | ▼ PDA      | 영업소사무실 | • | PDA   | 블루버드bip1300 | 영업부          |                           |  |  |  |
|                                         | 5 실사전          | ▼₩용      | ▼ 노트북      | 영업소사무실 | • | 노트북   | 삼성노트북       | 영업부          |                           |  |  |  |
|                                         | 6 실사전          | ▼ 사용     | ▼ 노트북      | 영업소회의실 | • | 노트북   | 소니Z         | 영업부          |                           |  |  |  |
|                                         | 7 실사전          | ▼ 사용     | ▼ 컴퓨터      | 전산실    | • | 컴퓨터본체 | 17          | 개발부          |                           |  |  |  |
|                                         | 8 실사전          | ▼ 사용     | ▼ 컴퓨터      | 전산실    | ۳ | 컴퓨터본체 | 15          | 개발부          | 정태성                       |  |  |  |
|                                         | 9 실사전          | ▼ 사용     | ▼ 모니터      | 전산실    | • | 모니터   | 삼성24인치와     | 개발부          | 최상국                       |  |  |  |
|                                         | 10 실사전         | ▼ 수리     | ▼ 모니터      | 고객센터사  | • | 모니터   | LG22인치와이드   | 개발부          | 정대성                       |  |  |  |
|                                         | 11 실사전         | ▼ HØ     | ▼ 컴퓨터      | 고객센터사  | • | 일체형본체 | 삼보Q1        | 고객지원부        | 권태석                       |  |  |  |
|                                         | 12 실사전         | ▼ 불용     | ▼ 컴퓨터      | 고객센터사  | • | 일체형본체 | 삼보02        | 고객지원부        | 홍지원                       |  |  |  |
|                                         | 13 실사전         | ▼ 분실     | ▼ 컴퓨터      | 고객센터사  | • | 일체형본체 | 삼보Q3        | 고객지원부        | 이채연                       |  |  |  |
|                                         | 14 실사전         | ▼ 폐기     | ▼ 컴퓨터      | 고객센터사  | • | 일체형본체 | 삼보Q4        | 고객지원부        | 최사랑                       |  |  |  |
|                                         |                |          |            |        |   |       |             |              |                           |  |  |  |
| < III >                                 | •              |          |            |        |   |       |             |              | - F                       |  |  |  |
|                                         |                |          |            |        |   |       |             |              |                           |  |  |  |

신규등록을 하게 되면 오른쪽 창에 재물조
사 대상 자산들이 보여지게 됩니다.
각 품목별로 실사파악을 한 이후 '실사확인',
'사용상태', '위치' 의 상태 변경을 합니다.

| ····································· |                  |     |          |           |      |       |  |  |  |  |  |  |
|---------------------------------------|------------------|-----|----------|-----------|------|-------|--|--|--|--|--|--|
| 🔁 신규 F2 🔂 삭제 F4                       | 🔍 조회 F5          |     | 전체 일치 처리 |           |      |       |  |  |  |  |  |  |
| ) 기간: 2011-06-29 □▼ ~                 | ~ 2011-06-29 🗐 🗸 |     | No       | 실사확인      | 사용상태 | 품목    |  |  |  |  |  |  |
|                                       |                  |     | .01      | 실사전 👻     | 사용   | ▼ 노트북 |  |  |  |  |  |  |
| No 실사일자 결과                            | 품목 위치 부서         | 담당자 | 2        | 실사전<br>입치 | CHOA | ▼ 컴퓨터 |  |  |  |  |  |  |
| ▶ 1 2011-06-29 실사전 [7                 | 전체 전체 전체         |     | 3        | 불일치       | 사용   | ▼ 모니터 |  |  |  |  |  |  |
|                                       |                  |     | 4        | 불일치 🔻     | 사용   | ▼ PDA |  |  |  |  |  |  |
|                                       |                  |     | 5        | 일치 🔻      | 사용   | ▼ 노트북 |  |  |  |  |  |  |
|                                       |                  |     | 6        | 일치 💌      | 사용   | ▼ 노트북 |  |  |  |  |  |  |
|                                       |                  |     | 7        | 실사전 🔻     | 사용   | ▼ 컴퓨터 |  |  |  |  |  |  |
|                                       |                  |     | 8        | 일치 🔻      | 사용   | ▼컴퓨터  |  |  |  |  |  |  |

- 실사확인 상태는 '실사전', '일치', '불일치' 세 가지 구분으로 선택이 가능합니다.

- 한 품목이라도 '실사전' 상태면, 재물조사 결 과도 '실사전' 으로 나오며, 한 품목이라도 '불 일치' 상태면, 결과도 '불일치' 상태로 나옵니 다.

- 모든 품목이 '일치' 상태라면 재물조사 결과 가 '일치' 상태로 변경 됩니다.

#### 바) 보조관리

① 최신버젼 업데이트

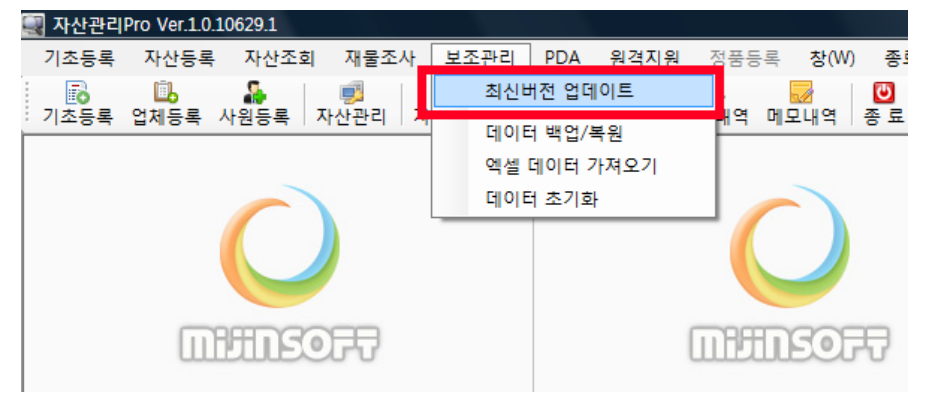

- 정품구매 고객은 구매 후 1년간 무상 업데 이트 받으실 수 있습니다.

- 업데이트는 프로그램 상단 메뉴 주 보조관 리에 '최신버전 업데이트' 버튼을 클릭하면 자 동 업데이트가 이루어집니다.

# ② 데이터 백업/복원

🔜 자산관리Pro Ver.1.0.10629.1

기초등록 자산등록 자산조회 재물조사 보조관리 PDA 원격지원 정품등록 창(W) 종료(X) 23 🔜 데이터 백업/복원 ⑨ 백업위치: C:₩Program Files₩MIJIN₩자산관리Pro₩DataBackup ... AMS-2011-06-29\_17.db × 자산관리Pro 백업이 완료되었습니다. AMS-2011-06-29 17.db 확인 💥 닫기(<u>C</u>) **MIJINSOFT MIJINSOFT** - 데이터 백업은 '백업' 버튼 한번 클릭으로

자동으로 백업이 됩니다. 백업 파일 경로는 C:₩Program Files₩MIJIN₩자산관리Pro₩DataBackup

폴더내 저장이 됩니다.

미진소프트- 자산관리Pro

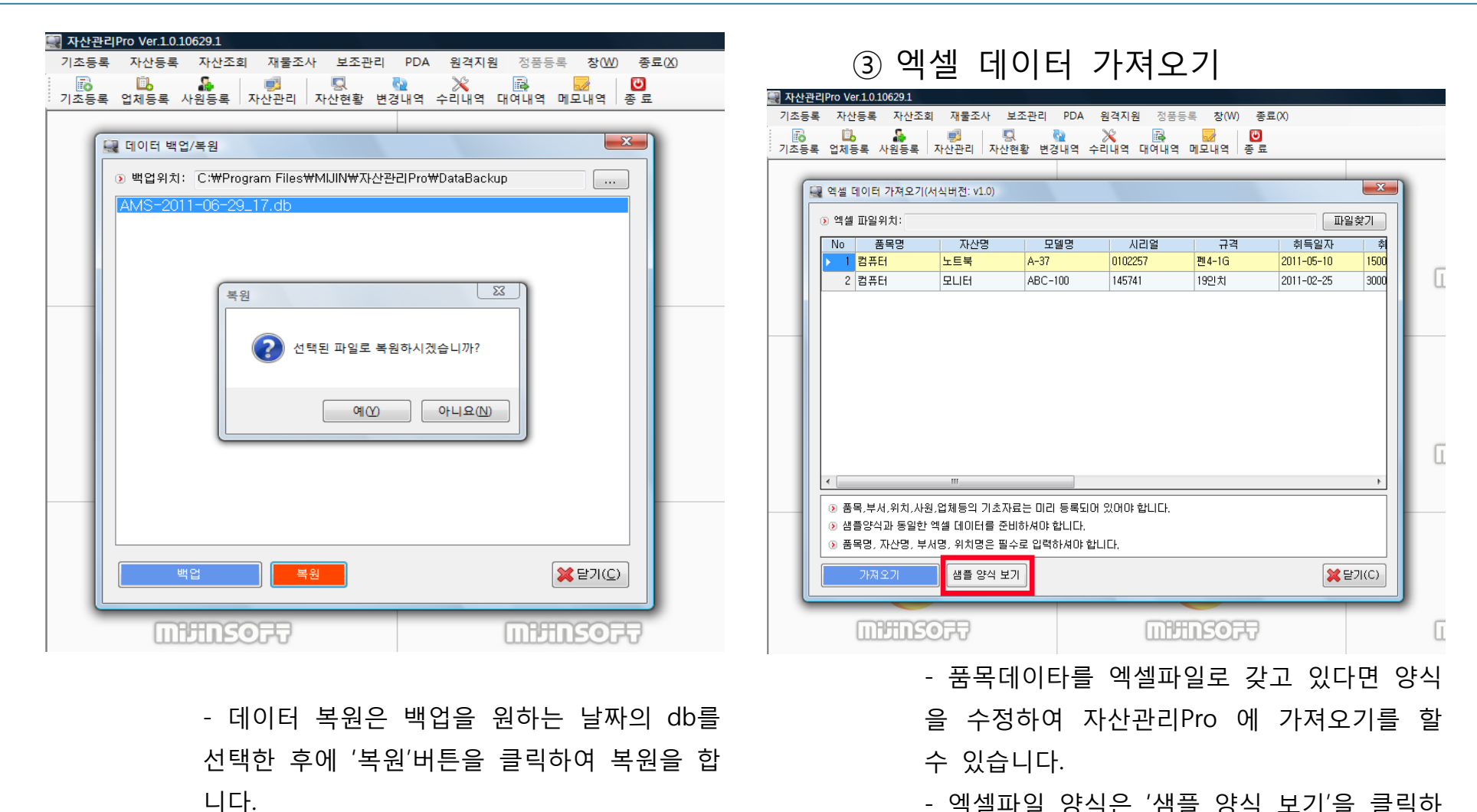

- 엑셀파일 양식은 '샘플 양식 보기'을 클릭하 면 엑셀파일 양식이 출력됩니다.

| ( | 💼 분       |               |            |    |         |                |         |           |         |          |        |         |                    |                    |   |
|---|-----------|---------------|------------|----|---------|----------------|---------|-----------|---------|----------|--------|---------|--------------------|--------------------|---|
|   | 2         | 홈             | 삽입         | 페이 | 지 레이아웃  | 수식             | 데이터     | 검토 보기     |         |          |        |         |                    |                    |   |
|   | Ê         | ★ 잘리<br>□a 복시 | +LH7 <br>+ | 맑은 | 고딕      | - 11           | · JÎ JÎ | ===       | *>      | 텍스트 줄 바; | 5      | 텍스트     | •                  | <b>i i</b>         |   |
| 븉 | ·여넣:<br>* | 기 🦪 서식        | 복사         | 가  | 가 가 -   | - 💩 - 2        | ᅢᅒ      |           |         | 병합하고 가운  | 에 맞춤 * | ₩ • % , | €.0 .00<br>.00 ⇒.0 | 조건부 표<br>서식 * 서식 * | 2 |
|   | 1         | 립보드           | Gi         |    | i       | 글꼴             | Ga.     |           | 맞춤      |          | Gi     | 표시 형식   | 4 G                | 스타일                |   |
|   |           | A1            |            | -  | 0       | <i>f</i> ∡ 품목명 | \$      |           |         |          |        |         |                    |                    |   |
|   |           | А             | В          |    | С       | D              | E       | F         | G       | Н        | I      | J       | K                  | L                  | Γ |
| 1 | 품         | 목명            | 자산명        | 5  | 모델명     | 시리얼            | 규격      | 취득일자      | 취득가액    | 부서명      | 위치명    | 담당자명    | 사용자명               | 구매처명               | F |
| 2 | 컴         | 퓨터            | 노트북        | 1  | A-37    | 0102257        | 펜4-1G   | 2011-05-1 | 1500000 | 총무부      | 1층     | 관리자     | 관리자                | H마트                | C |
| 3 | 컴         | 퓨터            | 모니티        | ł  | ABC-100 | 145741         | 19인치    | 2011-02-2 | 300000  | 총무부      | 1층     | 관리자     | 관리자                | H마트                | C |
| 4 | ļ.        |               |            |    |         |                |         |           |         |          |        |         |                    |                    |   |
| 5 |           |               |            |    |         |                |         |           |         |          |        |         |                    |                    |   |
| 6 |           |               |            |    |         |                |         |           |         |          |        |         |                    |                    |   |

#### - 출력된 양식에 맞춰 갖고 있는 품목데이타 를 편집합니다.

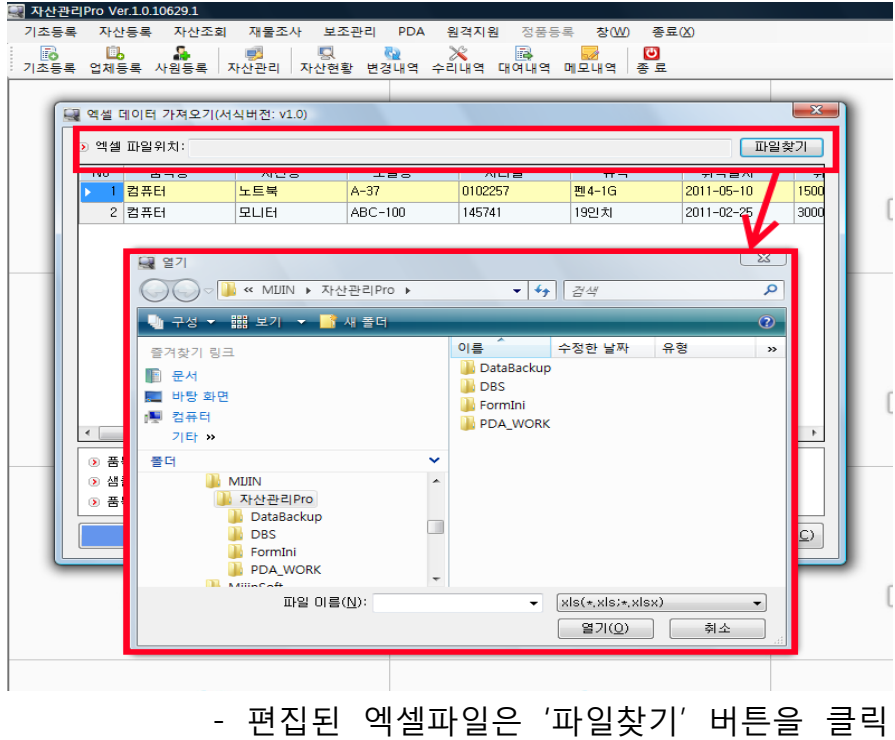

- 편십된 엑셀파일은 '파일찾기' 버튼을 클릭 하여 경로를 지정하고 '가져오기'을 하면 됩니 다.

| 🛃 자산관리Pro Ver.1.0.10629.1                                    |
|--------------------------------------------------------------|
| 기초등록 자산등록 자산조회 재물조사 보조관리 PDA 원격지원 정품등록 창(W) 종료(X)            |
| 🐻 🗓 👫 🗾 🖳 🔌 💥 🔜 🖸                                            |
| · 지수승규 법제승규 시선승규가지난한지 시산한정 한승매가 구락해가 해외해가 해외해가 가운 표          |
| 데이터 초기하                                                      |
|                                                              |
| ※ 데이터 초기화란 입력된 모든 데이터를 삭제하는 기능입니다.<br>(산제된 데이터는 본그가 분가는하네다.) |
|                                                              |
| ④ 삭제할 데이터를 선택해 주십시요.                                         |
| 전체선택 전체해제                                                    |
|                                                              |
|                                                              |
| · · · · · · · · · · · · · · · · · · ·                        |
|                                                              |
|                                                              |
|                                                              |
|                                                              |
| ↓ ↓ 사산성모                                                     |
|                                                              |
|                                                              |
|                                                              |
| 데이터 초기화 🙀 닫기(C)                                              |
|                                                              |
| MIJINSOFT MIJINSOFT                                          |
| 레이티 수 가지 사람                                                  |
| 네이터 조기와 화면                                                   |

- ④ 데이터 초기화
  - 기존에 등록된 데이터의 삭제를 원할 경우
     데이터 초기화가 가능합니다.
  - 분류 별로 삭제가 가능하며, 삭제를 원하는
     분류에 체크를 한 후에 데이터 초기화를 합니
     다.

- Tip : 한번 삭제된 데이터는 복구가 불가능 하기 때문에 초기화 전에 반드시 데이터 백업 을 한 후에 삭제를 해 주세요.

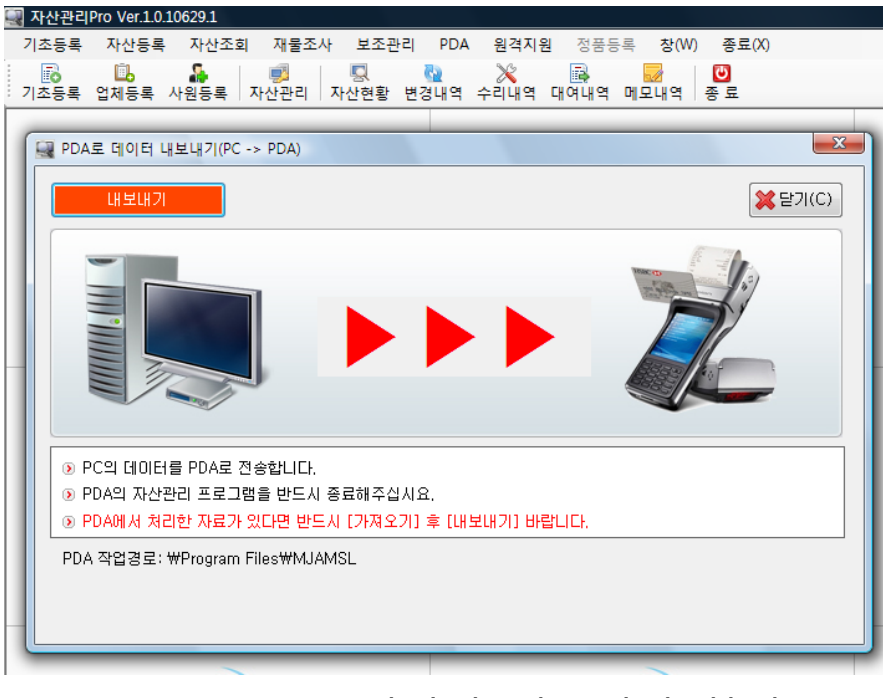

PDA로 데이터 내보내기 화면

사) PDA연동

① PDA로 데이터 내보내기

- pda를 이용하여 자산조회 와 재물조사를 할 수 있습니다.

- pda로 데이터를 내보내기 위해서는 pda의 자산관리 프로그램을 종료해 주셔야 됩니다.

- pda로 데이터를 내보내기 위한 준비가 완료 되었다면 내보내기 버튼을 클릭하여 내보내기 가 가능합니다.

- pda를 사용하기 위해서는 반드시 pda를 자 산관리Pro에 사용등록을 하여야 합니다.

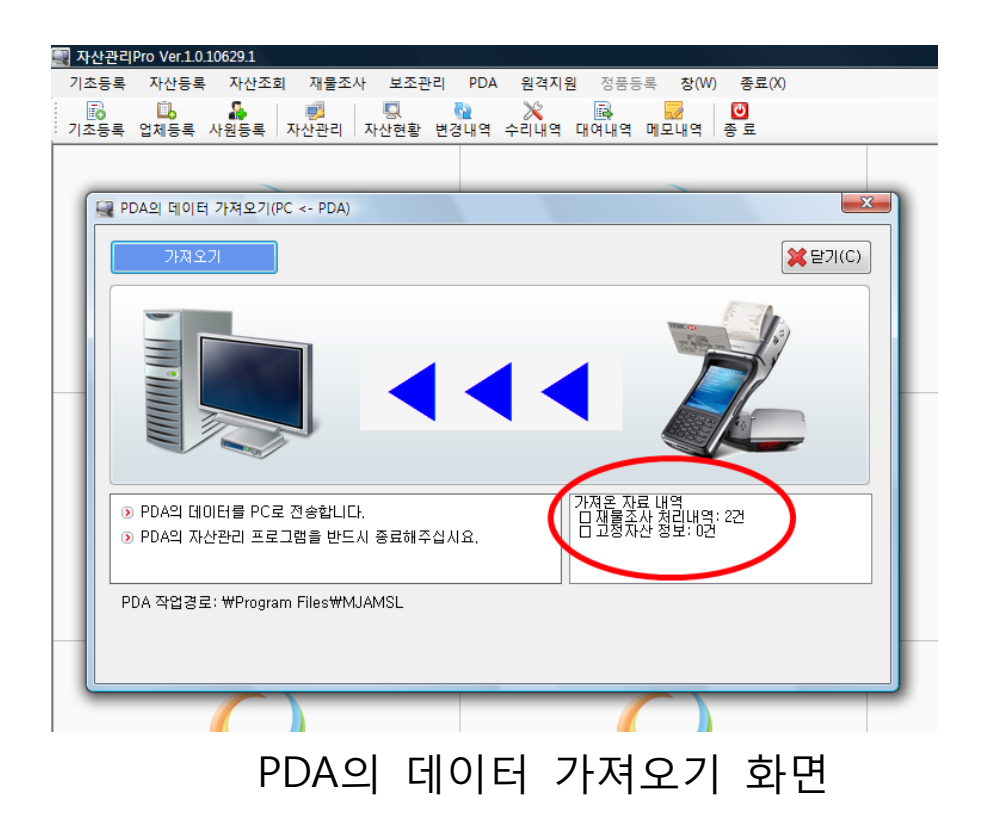

② PDA의 데이터 가져오기

- pda를 이용하여 자산조회 및 재물조사를 완 료한 경우 자산관리Pro로 데이터 가져오기가 가능합니다.

- 자산관리Pro로 데이터를 가져오기 위해서는 pda의 자산관리 프로그램을 종료해 주셔야 됩니다.

- 정상적으로 가져오기가 완료되면 '가져오기 를 완료하였습니다.' 라는 팝업창이 뜨며, 화면 오른쪽에 '재물조사 처리내역' 및 '고정자산 정보' 에 대한 건수가 확인이 됩니다.

미진소프트- 자산관리Pro

| 기초등록 자산등록 자산조회 재물조사 보조관리 PDA 원격지원 정품등록 창(W) 종료(X)                        |
|--------------------------------------------------------------------------|
|                                                                          |
|                                                                          |
| PDA 사용등록                                                                 |
| PDA 신규등록 PDA 등록내역                                                        |
| ● PDA 코맨슈: 10         ● PDA 등록슈: 0                                       |
| PDA 容式ID: 004C0050-0041-0054-0046-EEFEFFFDFFFFFFFFFFFFFFFFFFFFFFFFFFFFFF |
|                                                                          |
| () PDA 관리명: 김대립                                                          |
| PDA 작업경로: ₩Program Files₩MJAMSL                                          |
|                                                                          |
|                                                                          |
|                                                                          |
| ¥ 닫기(C)                                                                  |
|                                                                          |
|                                                                          |
| 록 자신관리카이V8110100291<br>기초등록 자산등록 자산조회 재물조산 보조관리 PDA 원격지원 정풍등록 찾(₩) 종료(X) |
| 6 🗓 🔓 🛒 🖳 隆 😹 🖸                                                          |
| : 기초등록 업체등록 사원등록   자산관리   자산현황 변경내역 수리내역 대여내역 메모내역   종료                  |
|                                                                          |
| 및 PDA 사용등록                                                               |
|                                                                          |
| PDA 신규등록 PDA 등록내역                                                        |
| No 등록번호 장치D 사용자명                                                         |
|                                                                          |
|                                                                          |
|                                                                          |
|                                                                          |
|                                                                          |
|                                                                          |
|                                                                          |
|                                                                          |
| ¥달기(C)                                                                   |

## ③ PDA 사용등록

pda를 사용하기 위해서는 반드시 pda를 자 산관리Pro에 사용등록을 하여야 합니다.
pc와 pda를 데이터케이블을 이용하여 연결 한 후 오보기 버튼을 클릭하면 자산관리
Pro에서 자동으로 pda장치를 검색합니다.
pda 관리자명을 기입 후 등록 버튼을 클릭
하면 pda 사용등록이 됩니다.

# 사선관리 Ver1.0.10616.1 (주)미진소프트 Tel.1566-8680 MUINSOFT.CO KR

관리Pro PDA 실행 화면

| 자산조회        |      |       |       | X  |
|-------------|------|-------|-------|----|
| (품목 전       | 체) 📐 | / (위치 | 전체)   | ~  |
| (부서 전       | 체) 📐 | 🖌 (상태 | 전체)   | ~  |
| 기타 지<br>조건: | 산명   | ~     | 조호    | :  |
| 품목명         | 자산명  | 위치명   | 부서명   | H► |
| 노트북         | 노트북  | 대구    | 총무부   |    |
| 컴퓨터         | 컴퓨터  | 영업소   | 영업부   |    |
| 모니터         | 모니터  | 영업소   | 영업부   |    |
| PDA         | PDA  | 영업소   | 영업부   |    |
| 노트북         | 노트북  | 영업소   | 영업부   | -  |
| •           |      | )     |       |    |
| 바코드:        |      |       | · 상세정 | 보  |

자산조회 화면

| 상세정보   |            |
|--------|------------|
| 자산정보 변 | 1경내역 수리내역  |
| 바코드:   |            |
| 품 목 명: | 컴퓨터        |
| 자 산 명: | 컴퓨터본체      |
| 모 델 명: | 삼보드림시스     |
| 규 격:   |            |
| 시 리 얼: |            |
| 위치/부서: | 영업소사무실 영업부 |
| 사용자:   | 이봉민        |
| 사용상태:  | СНОЙ       |
| 취득가액:  | 0          |
| 취득일자:  | 2010-01-01 |

자산 상세정보 화면

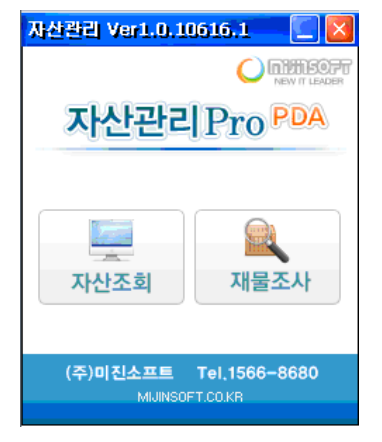

# 관리Pro PDA 실행 화면

| 실사일자       | 결과  | 품목 | 위치 |
|------------|-----|----|----|
| 2011-04-13 | 실사전 | 전체 | 전체 |
| 2010-02-24 | 실사전 | 전체 | 전체 |
| 2011-03-24 | 실사전 | 전체 | 전체 |
| 2011-06-29 | 일치  | 전체 | 전체 |
| 2011-06-30 | 실사전 | 전체 | 전체 |
|            |     |    |    |
|            |     |    |    |

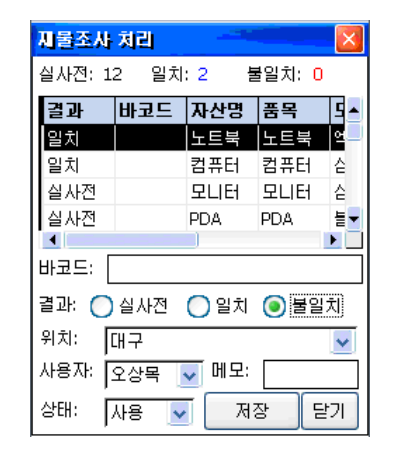

# 재물조사 처리 화면

#### 아) 원격지원

- 자산관리Pro 사용 중에 문의 사항이 생기시

면 상담원과 통화 후 원격요청을 하시면 친절

한 상담과 원격지원을 받으실 수 있습니다.

#### 자)원격지원

① 정품사용등록

자산관리Pro는 구매전에 15일 동안 무료로 데모버젼 테스트가 가능합니다.
정품구매 시 반드시 프로그램 상단의 정품 등록을 누른 후 정품등록을 하고 사용해 주십 시오.